## Centeron, Wes Roc, Silicon, Pedigree RTM Import

Last Modified on 03/06/2025 3:34 pm EST

1. From the Energy Force Main Menu, go to Meter Menu / Import RTM Reads.

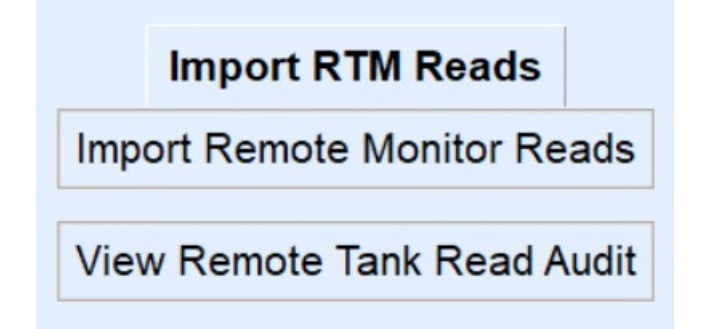

- 2. Select the file to Import and choose the *File Type* from the drop-down menu.
- 3. Select Import. A message will display indicating that it is importing the file. Select OK when finished.
- 4. Customer tanks and gallons will automatically update based on the file that has been imported. To see tanks

that were updated, select View Remote Tank Read Audit.

| 📓 View Remote Tank Read Audit |                |         |             |             |            |            |          |            |              |            |               |        |              |                   |                                        |
|-------------------------------|----------------|---------|-------------|-------------|------------|------------|----------|------------|--------------|------------|---------------|--------|--------------|-------------------|----------------------------------------|
| Read Au                       | Read Audit Log |         |             |             |            |            |          |            |              |            |               |        |              |                   |                                        |
|                               |                |         |             |             |            |            |          |            |              |            |               |        |              |                   |                                        |
| File Name                     | Line           | User Id | Import Date | Import Time | Division # | Customer # | Tank R 🗠 | Meter #    | Reading Date | Reading Ti | Est Gins Left | % Left | After Est GI | After % Left Erro | r Ty Import Error                      |
| wesroc.csv                    | 637            | AUTO    | 05/08/2022  | 04:04:30    | 1          | 48830      | 33260    | RTM864867  | 05/08/2022   | 00:13:58   | 279.86        | 56%    | 275.00       | 55%               |                                        |
| wesroc.csv                    | 637            | AUTO    | 05/09/2022  | 04:03:22    | 1          | 48830      | 33260    | RTM864867  | 05/09/2022   | 00:26:04   | 275.00        | 55%    | 275.00       | 55%               |                                        |
| wesroc.csv                    | 637            | AUTO    | 05/10/2022  | 04:10:18    | 1          | 48830      | 33260    | RTM864867  | 05/10/2022   | 00:14:10   | 275.00        | 55%    | 280.00       | 56%               |                                        |
| wesroc.csv                    | 597            | AUTO    | 04/22/2022  | 04:18:02    | 1          | 228964     | 33428    | FRTM817209 | 04/22/2022   | 00:45:29   | 990.00        | 99%    | 770.00       | 77%               |                                        |
| wesroc.csv                    | 597            | AUTO    | 04/23/2022  | 04:13:25    | 1          | 228964     | 33428    | FRTM817209 | 04/23/2022   | 00:44:31   | 770.00        | 77%    | 720.00       | 72%               |                                        |
| wesroc.csv                    | 597            | AUTO    | 04/24/2022  | 04:05:32    | 1          | 228964     | 33428    | FRTM817209 | 04/24/2022   | 00:45:35   | 720.00        | 72%    | 590.00       | 59%               |                                        |
| wesroc.csv                    | 597            | AUTO    | 04/25/2022  | 04:02:38    | 1          | 228964     | 33428    | FRTM817209 | 04/25/2022   | 00:45:58   | 590.00        | 59%    | 590.00       | 59%               |                                        |
| wesroc.csv                    | 597            | AUTO    | 04/26/2022  | 04:18:28    | 1          | 228964     | 33428    | FRTM817209 | 04/26/2022   | 00:45:01   | 590.00        | 59%    | 500.00       | 50%               |                                        |
| wesroc.csv                    | 597            | AUTO    | 04/27/2022  | 04:02:34    | 1          | 228964     | 33428    | FRTM817209 | 04/26/2022   | 00:45:01   | 500.00        | 50%    | 500.00       | 50% E             | Reading Date 04 / 26 / 2022 was previo |
| wesroc.csv                    | 597            | AUTO    | 04/28/2022  | 04:03:18    | 1          | 228964     | 33428    | FRTM817209 | 04/28/2022   | 00:45:08   | 500.00        | 50%    | 400.00       | 40%               |                                        |

5. Check for Import Errors and correct them as necessary.